## Instructions for making online payment

1) Open below link:

https://www.onlinesbi.com/sbicollect/icollecthome.htm?corpID=10299

2) Accept Term & Condition and proceed for payment:

| <b>?</b> SBI                                                                                                    | State Bank Collect                                                                                                    |
|----------------------------------------------------------------------------------------------------|----------------------------------------------------------------------------------------------------|
| Products & Services Know More                                                                                                    | हिंदी                                                                                                    |
| PAVMENT<br>ONLINE<br>DISCLAIMER CLAUSE                                                                                                    | STATE BANK COLLECT<br>A MULTI-MODAL PAYMENT PORTAL                                                                                                    |
| Terms Used                                                                                                    |                                                                                                    |
| > Corporate Customer: Firm/Company/Institution (F/C/I) collecting payment from their beneficiaries.                                                                                                    |                                                                                                    |
| User: The beneficiary making a payment to F/C/I for the services/goods availed.                                                                                                    |                                                                                                    |
| Bank shall not be responsible, in any way, for the quality or merchantability of any product/merchandise or any of the<br>Customer. Any disputes regarding the same or delivery of the Service or otherwise will be settled between Corporate C<br>request for refund by the User on any grounds whatsoever should be taken up directly with the Corporate Customer ar | services related thereto, whatsoever, offered to the User by the Corporate<br>Customer and the User and Bank shall not be a party to any such dispute. Any<br>nd the Bank will not be concerned with such a request. |
| > Bank takes no responsibility in respect of the services provided and User shall not be entitled to make any claim agai                                                                                                    | nst the Bank for deficiency in the services provided by the Corporate Customer.                                                                                                    |
| > The User shall not publish, display, upload or transmit any information prohibited under Rule 3(2) of the Information Ter                                                                                                    | chnology (Intermediaries guidelines) Rules, 2011.                                                                                                    |
| > In case of non-compliance of the terms and conditions of usage by the User, the Bank has the right to immediately te<br>Bank and remove the non-compliant information.                                                                                                    | rminate the access or usage rights of the User to the computer resource of the                                                                                                    |
| I have read and accepted the terms and conditions stated above.                                                                                                    |                                                                                                    |
| Click Check Box to proceed for payment.)                                                                                                    |                                                                                                    |
|                                                                                                    |                                                                                                    |

3)

- a) Select "National Capital Territory of Delhi" on state of Corporate/ Institution
- b) Select "Educational Institutions"

| <b>O</b> SBI                                                                                                    | ( State Bank Collect                          |  |
|----------------------------------------------------------------------------------------------------|-----------------------------------------------|--|
| State Bank Collect 👻 State Bank Mops                                                                                                    |                                               |  |
| State Bank Collect / State Bank Collect                                                                                                    | C• Exit                                       |  |
| State Bank Collect                                                                                                    | 30-Aug-2022 [04-20 PM IST]                    |  |
| Select State and Type of Corporate / Institution                                                                                                    |                                               |  |
| State of Corporate / Institution *                                                                                                    | National Capital Territory of D -             |  |
| Type of Corporate / Institution *                                                                                                    | Educational Institutions                      |  |
|                                                                                                    | Go                                            |  |
| <ul> <li>Mandatory fields are marked with an asterisk (*)</li> <li>State Bank Collect is a unique service for paying online to educational institutions, temples, charities and/or any other corporates/institutions who maintain their accounts with the Bank.</li> </ul> |                                               |  |
| © State Bank of India                                                                                                    | Privacy Statement   Disclosure   Terms of Use |  |

4) Write or select **"TERI School of Advanced Studies"** on Tab of Educational Institutions Name

| • SBI                                            | ( State Bank Collect                          |
|--------------------------------------------------|-----------------------------------------------|
| State Bank Collect - State Bank Mops             |                                               |
| State Bank Collect / State Bank Collect          | C• Exit                                       |
| State Bank Collect                               | 30-Aug-2022 [04:43 PM IST]                    |
| Select from Educational Institutions             |                                               |
| Educational Institutions Name *                  | DVANCED STUDIES -                             |
|                                                  | Submit Back                                   |
| Mandatory fields are marked with an asterisk (*) |                                               |
| © State Bank of India                            | Privacy Statement   Disclosure   Terms of Use |

- 5) Please select payment category: TERI SAS Staff/Student Welfare Fund
- 6) Fill the required information and submit:

On column of "Fund/Donation" write "Alumni Fund"

| Provide details of payment                                    |                                        |  |
|---------------------------------------------------------------|----------------------------------------|--|
| Select Payment Category *                                     | TERI SAS Staff /Student Welfare Fund 🗸 |  |
| Name of the Staff/Student *                                   |                                        |  |
| Employee/Student ID Number                                    |                                        |  |
| Mobile Number *                                               |                                        |  |
| Email ID                                                      |                                        |  |
| Fund /Donation for *                                          |                                        |  |
| Amount of Fund/Donation *                                     |                                        |  |
| Remarks                                                       |                                        |  |
| Your payment of fees has been received subject to realization |                                        |  |

## 7) Requested to confirm

| advanced studies                                                    |                                      |  |  |  |
|---------------------------------------------------------------------|--------------------------------------|--|--|--|
| Verify details and confirm this transaction                         |                                      |  |  |  |
| Category                                                            | TERI SAS Staff /Student Walfare Fund |  |  |  |
| Name of the Staff/Student                                           | Vikas Prasad                         |  |  |  |
| Employee/Student ID Number                                          | 2100568REA                           |  |  |  |
| Mobile Number                                                       | 9812345678                           |  |  |  |
| Email ID                                                            | vikas.prasad@terisas.ac.in           |  |  |  |
| Fund /Donation for                                                  | Alumni Fund                          |  |  |  |
| Amount of Fund/Donation                                             | 100000                               |  |  |  |
| Total Amount                                                        | INR 1,00,000.00                      |  |  |  |
| Remarks                                                             | jkjkj                                |  |  |  |
|                                                                     |                                      |  |  |  |
| Please ensure that you are making the payment to the correct payee. |                                      |  |  |  |
|                                                                     | Confirm Cancel                       |  |  |  |

8) Select your mode of payment and pay

| STATE BANK COLLECT MULTI OPTION PAYMENT SYSTEM                                                         |                              |                         |  |  |
|----------------------------------------------------------------------------------------------------|------------------------------|-------------------------|--|--|
| Net Banking                                                                                            |                              |                         |  |  |
| State Bank of India                                                                                    | Other Banks Internet Banking |                         |  |  |
| Bank Charges: Rs 11.8                                                                                  | Bank Charges: Rs 17.7        |                         |  |  |
| CLICK HERE                                                                                             | CLICK HERE                   |                         |  |  |
| Card Payments           This payment mode is not available between 23:30 hours IST and 00:30 hours IST |                              |                         |  |  |
| Ø                                                                                                    | <b>é</b>                     | <b>#</b>                |  |  |
| State Bank ATM-cum-Debit Card                                                                          | Other Bank Debit Cards       | Credit Cards            |  |  |
| Bank Charges: Rs 0.0                                                                                   | Bank Charges: Rs 0.0         | Bank Charges: Rs 1180.0 |  |  |
| CLICK HERE                                                                                             | CLICK HERE                   | CLICK HERE              |  |  |